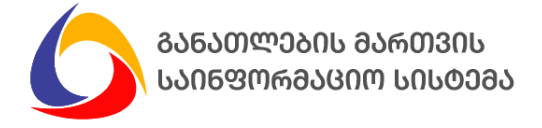

## დაწესებულებების პირველადი რეგისტრაციის ელექტრონული სისტემის მოხმარების ინსტრუქცია

- ადრეული აღზრდისა და განათლების მომსახურების ან/და სკოლამდელი აღზრდისა და განათლების მომსახურების მიმწოდებელი ან/და მხოლოდ სასკოლო მზაობის პროგრამის განმახორციელებელი დაწესებულების პირველადი რეგისტრაციის ელექტრონული სისტემაში შესასვლელად გადადით ვებ გვერდზე http://preschoolregistration.emis.ge.
- მომხმარებლად რეგისტრაციის მიზნით, აირჩიეთ ღილაკი "რეგისტრაცია", როგორც ქვემოთ მითითებულ სურათზეა ნაჩვენები.

| ბანათლების მართვის<br>საინფორმაციო სისდემა<br>რევისტრაციის ელეძტრონული სისტემა |  |
|--------------------------------------------------------------------------------|--|
| ელექტრონული ფოსტა პაროლი                                                       |  |
| <u>დაგავიწყდათ პაროლი?</u>                                                     |  |
| შესვლა                                                                         |  |
| ჯერ არ ხართ დარეგისტრირებული? <u>რეგისტრაცია</u>                               |  |
| ცხელი ხაზი: 032 2 200 220<br><u>ინსტრუქციის გადმოწერა</u>                      |  |
|                                                                                |  |

- სისტემაში წითელი ფიფქით აღნიშნულია ის ველები, რომელთა შევსება აუცილებელია. იმ ველების შევსება, რომელიც არ არის აღნიშნული წითელი ფიფქით, დამოკიდებულია მომხმარებლის სურვილზე.
- რეგისტრაციის გვერდზე გადასვლის შემდგომ, მონიშნეთ შესაბამისი სამართლებრივი ფორმა "ინდივიდუალური მეწარმე", როგორც ქვემოთ მითითებულ სურათზეა ნაჩვენები.

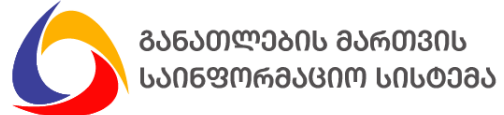

| დანესებულებების პირველადი რევისტრაცია                                                                            |
|----------------------------------------------------------------------------------------------------|
| რეგისტრაცია                                                                                                    |
| 🔿 დაწესებულება (საჯარო) 🔿 გაერთიანება 🔿 დაწესებულება (კერძო) 🦳 ინდივიდუალური მეწარმე                             |
| საიღენტიფიკაციო კოდი" გადამონმება                                                                                |
| იურიდიული დასახელება"                                                                                            |
| სამართლებრივი ფორმა*                                                                                             |
| იურიდიული მისამართი*                                                                                             |
| <mark>ყურადღება</mark> ხელმძღვანელის ასარჩევად შეიყვანეთ საიდენტიფიკაციო კოდი და დააჭირეთ გადამოწმების<br>ღილაკს |
| სელმძღვანელის პირადი ნოპერი*                                                                                     |
| ხელმძღვანელის სახელი*                                                                                            |
| ხელმძღვანელის გვარი*                                                                                             |

 სამართლებრივი ფორმის არჩევის შემდგომ, შესაბამის ველში შეიყვანეთ ინდივიდუალური მეწარმის პირადი ნომერი, როგორც ქვემოთ მითითებულ სურათზეა ნაჩვენები.

| რეგისტრაცია                   |               |                        |                       |  |  |
|-------------------------------|---------------|------------------------|-----------------------|--|--|
| 🔿 დაწესებულება (საჯარო)       | 🔿 გაერთიანება | 🔿 დაწესებულება (კერძო) | ინდივიდუალური მეწარმე |  |  |
| 🗌 არ აქვს პირადი ნომერი       |               |                        |                       |  |  |
| ინდ.მეწარმის პირადი ნომერ*    |               |                        |                       |  |  |
| ინდ.მენარმის სახელი*          |               |                        |                       |  |  |
| ინდ.მეწარმის გვარი*           |               |                        |                       |  |  |
| ინდ.მენარმის მობილურის ნომერი | *             |                        |                       |  |  |
| მომხმარებლის ელექტრონული ფო   | სტა*          |                        |                       |  |  |

იმ შემთხვევაში თუ ინდივიდუალური მეწამრე არ არის საქართველოს მომქალაქე და შესაბამისად არ აქვს პირადი ნომერი მონიშნეთ ღილაკი "არ აქვს პირადი ნომერი" და შეიყვანეთ ინდივიდუალური მეწარმის პასპორტის ნომერი, როგორც ქვემოთ მითითებულ სურათზეა ნაჩვენები.

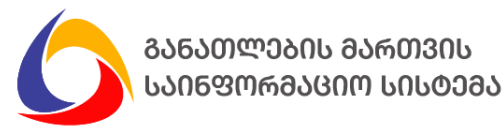

| დაწესებულებების პირველადი რეგისტრაცია                                                |  |
|--------------------------------------------------------------------------------------|--|
| რეგისტრაცია                                                                          |  |
| 🔿 დაწესებულება (საჯარო) 🔿 გაერთიანება 🔿 დაწესებულება (კერძო) 🔹 ინდივიდუალური მეწარმე |  |
| 🕑 არ აქვს პირადი ნომერი                                                              |  |
| ინდ.მენარმის პასპორტის ნომერი*                                                       |  |
| ინდ.მენარმის სახელი*                                                                 |  |
| ინდ.მენარმის გვარი*                                                                  |  |
| ინდ.მენარმის მობილურის ნომერი*                                                       |  |
| მომხმარებლის ელექტრონული ფოსტა*                                                      |  |
| საკონტაქტო პირის პირადი ნომერი                                                       |  |
|                                                                                      |  |

## შენიშვნა:

- რეგისტრაციის დროს, სავალდებულო ინფორმაციის შეყვანის დროს, მომხმარებელი უთითებს ელექტრონული ფოსტის მისამართს, რომელიც გახდება მომხმარებლის სახელი სისტემაში შემდგომი ავტორიზაციის მიზნებისთვის და ამავე ელექტრონულ ფოსტაზე მიიღებს აქტივაციის კოდს, რომლის გააქტიურების შედეგად დასრულდება რეგისტრაციის ეტაპი.
- მომხმარებლად რეგისტრაციის ბოლო ეტაპზე, შესაბამის ველებში შეიყვანეთ პაროლი (რომლის გამოყენებითაც მოხდება სისტემაში ავტორიზაცია) და დააჭირეთ ღილაკს "რეგისტრაცია", როგორც ქვემოთ მითითებულ სურათზეა ნაჩვენები.

| პაროლი*                             |                                                                                                    |
|-------------------------------------|----------------------------------------------------------------------------------------------------|
| აროლი უნდა შედგ<br>იფრის, პუნქტუაცი | ებოდეს მინიმუმ 6 სიმბოლოსგან, მინიმუმ ერთი პატარა ასოს, დიდის ასოს,<br>ის ნიშნისა და სპეციალური სიმბოლოსგან |
| გაიმეორეთ პარ                       | imლი*                                                                                                    |
|                                     |                                                                                                    |
|                                     |                                                                                                    |

**შენიშვნა:** გაითვალისწინეთ, რომ პაროლი უნდა შედგებოდეს მინიმუმ 6 სიმბოლოსგან, მინიმუმ ერთი პატარა ასოს, დიდი ასოს, ციფრის, პუნქტუაციის ნიშნისა და სპეციალური სიმბოლოსგან.

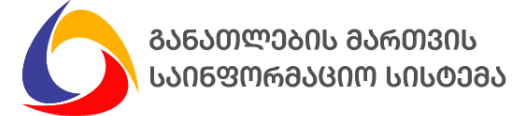

 "რეგისტრაციის" ღილაკის გააქტიურების შემდგომ, ელექტრონულ ფოსტაზე მიიღებთ ვერიფიკაციის კოდს, რომელიც უნდა მიუთითოთ შესაბამის ველში და დაასრულოთ აქტივაცია, როგორც ეს ქვემოთ მოცემულ სურათებზეა ნაჩვენები.

| info-pre                                              | eschoolregistration@emis.ge                                                                                                    | 3                                                                   | 5 16                              | $\rightarrow$ | ₿ …        |
|-------------------------------------------------------|----------------------------------------------------------------------------------------------------|---------------------------------------------------------------------|-----------------------------------|---------------|------------|
| To: Rusu                                              | idan Chelidze                                                                                                    |                                                                     | Wed                               | 6/29/20       | 22 4:07 PM |
| ადრეუ<br>მომსახ<br>დაწესე<br>ხალხტა                   | ლი აღზრდისა და განათლების მომსახურების ან/და სკოლაბ<br>ურების მიმწოდებელი ან/და მხოლოდ სასკოლო მზაობის პი<br>ბულების პირველადი რეგისტრაციის ელექტრონულ სისტემ<br>ქტო ქირის გვარი | მდელი აღზრდისა და გ<br>როგრამის განმახორცი<br>მაში თქვენი აქტივაციი | აანათლებ<br>ელებელი<br>ას კოდია:5 | ის<br>78635   | _          |
|                                                       |                                                                                                    |                                                                     |                                   |               |            |
| საკონტა                                               | ქტო პირის მობილურის ნომერი                                                                                                    |                                                                     |                                   |               |            |
| პაროლი*<br>••••••<br>პაროლი ;<br>ციფრის, :<br>გაიმეორ | მომხმარებლის აქტივაცია<br>უსაფრთხოებისათვის აუცილებელია თქვენი ილექტრონული ფოსტის<br>დადასტურება. ელექტრონულ ფოსტაზე "კალაკა კმ გამოგზავნილია                                    |                                                                     |                                   |               |            |
| ••••••                                                | ვერიფიკაციია კოდი. კაითვთ, ხიღებული კოდი ბეიყვაბით ევედა ველიი.<br><u>აქტივაციის კოდის თავიდან გამოგზავნა</u>                                                                    |                                                                     |                                   |               |            |
|                                                       | აქტივაციის კოდი*                                                                                                    |                                                                     |                                   |               |            |
|                                                       | © სსიპ განათლების მართვის საინფორმაციო სისტემა, 2022<br>ცხელი ხაზი: 032 2 200 220                                                                                                |                                                                     |                                   |               |            |
|                                                       | 0.0                                                                                                    | 💮 მომხმარებილს ელ.ფოსტაზ                                            | ) გაიგზავნა აქ                    | ეივაციის      | აფოც       |

 მომხმარებლად რეგისტრაციის შემდეგ, სისტემაში ყოველი შემდგომი ავტორიზაციის დროს, საწყის გვერდზე ელექტრონული ფოსტისა და პაროლის გამოყენებით უნდა განახორციელოთ სისტემაში შესვლა, როგორც ეს ქვემოთ მოცემულ სურათზეა ნაჩვენები.

|   | കാലത്ത് കാലത്ത് പംരാമാ                                     |  |
|---|------------------------------------------------------------|--|
|   | რევისტრაციის ელექტრონული სისტემა                           |  |
|   | 🔒 პაროლი<br>დაგავიწყდათ პაროლი?                            |  |
| 0 | შესვლა<br>ჯერ არ ხართ დარეგისტრირებული? <u>რეგისტრაცია</u> |  |
|   | ცხელი ხაზი: 032 2 200 220<br><u>ინსტრუქციის გადმოწერა</u>  |  |

ᲒᲐᲜᲐᲗᲚᲔᲑᲘᲡ ᲛᲐᲠᲗᲕᲘᲡ

9. მომხმარებლის აქტივაციის შემდეგ, შესაძლებლობა გეძლევათ წარადგინოთ ინფორმაცია დაწესებულების/დაწესებულებების შესახებ. სისტემა ავტომატურად გადადის შემდეგ ეტაპზე, სადაც ხდება უშუალოდ დაწესებულების დარეგისტრირება, რისთვისაც უნდა დააჭიროთ ღილაკს "დაწესებულების დამატება", როგორც ეს ქვემოთ მოცემულ სურათზეა ნაჩვენები.

| <b>O</b> enis <b>=</b> | დაწესებულებები |                |                 |                      | infa@ę                     | afaa ga 🔒 |
|------------------------|----------------|----------------|-----------------|----------------------|----------------------------|-----------|
|                        |                |                |                 | დანეს;               | ებულების დამატება Excel-ის | გადმოწერა |
| 🏫 დაწესებულებები       | სახელი         | მუნიციპალიტეტი | მისამართი       | პერსონალის რაოდენობა | აღსაზრდელთა რაოდენობა      | ქმედება   |
|                        |                |                | No records avai | lable.               |                            |           |
|                        |                |                |                 |                      |                            |           |
|                        |                |                |                 |                      |                            |           |
|                        |                |                |                 |                      |                            |           |
|                        |                |                |                 |                      |                            |           |
|                        |                |                |                 |                      |                            |           |
|                        |                |                |                 |                      |                            |           |
|                        |                |                |                 |                      |                            |           |
|                        |                |                |                 |                      |                            |           |

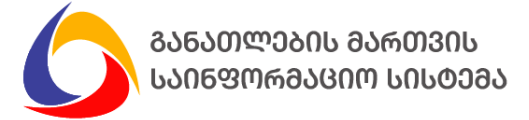

- 10. დაწესებულების დამატების ეტაპზეც წითელი ფიფქით აღნიშნული ველების შევსება სავალდებულოა, ხოლო იმ ველების შევსება, რომელიც არ არის აღნიშნული წითელი ფიფქით, დამოკიდებულია მომხმარებლის სურვილზე.
- 11. სავალდებულო ინფორმაციის შეყვანის შემდეგ, დააჭირეთ ღილაკს "შენახვა/წარდგენა", როგორც ეს ქვემოთ მოცემულ სურათზეა ნაჩვენები.

| 💼 დაწესებულებები  |                                                                  |                                                      |
|-------------------|------------------------------------------------------------------|------------------------------------------------------|
| 🌆 იურიდიული პირის | 📄 საკონტაქტო პირს არ აქვს პირადი ნომერი                          |                                                      |
| იიფოობაცია        | დაწესებულების/ინდ.მეწარმის საკონტაქტო პირის სახელი               |                                                      |
|                   |                                                                  |                                                      |
|                   | დაწესებულების/ინდ.მეწარმის საკონტაქტო პირის გვარი                |                                                      |
|                   |                                                                  |                                                      |
|                   | დახესებულების/იხდ.შესარმის საკოხტაქტო პირის მობილურის ხოძერი<br> |                                                      |
|                   | თაწესებულების/ინთ მენაწმის საკონტაქტო პირის ელექტრონული დოსტა    |                                                      |
|                   | რიიქინიშლმიად იარაღმიიკით იიმკადნამება დაკი მლმენა კადმი         |                                                      |
|                   | მუნიციპალიტეტი*                                                  | •                                                    |
|                   |                                                                  |                                                      |
|                   | საქმიანობის განხორციელების მისამართი*                            |                                                      |
|                   |                                                                  |                                                      |
|                   | პერსონალის საერთო რაოდენობა*                                     | *                                                    |
|                   |                                                                  |                                                      |
|                   | ადსაზრდელთა საერთო რაოდეხობა"                                    | ;                                                    |
|                   | დაწესებულება უზრუნველყოფილია კვების სერვისით 🔭 კი 🗋 არა 🗋        |                                                      |
|                   |                                                                  | შენახვა/წარდგენა                                     |
|                   |                                                                  |                                                      |
|                   | ცხელი ხანი: 032 2 200 220                                        | © სსიპ განათლების მართვის საინფორმაციო სისტემა, 2022 |
|                   |                                                                  |                                                      |

<mark>ყურადღება:</mark> გაითვალისწინეთ, რომ "ადრეული და სკოლამდელი აღზრდისა და განათლების შესახებ" საქართველოს კანონით გათვალისწინებული ვალდებულება დაწესებულების რეგისტრაციასთან დაკავშირებით შესრულებულად ჩაითვლება დაწესებულების შესახებ სავალდებულო ინფორმაციის "შენახვა/წარდგენის" შემთხვევაში.

## შენიშვნა:

- იმ შემთხვევაში თუ დაწესებულება საქმიანობას ახორციელებს რამდენიმე მისამართზე ერთი ინდივიდუალური მეწარმის სახელით (ფილიალები), ინფორმაციის "შენახვა/წარდგენა" უნდა განხორციელდეს თითოეულ ფილიალზე ცალ-ცალკე.
- 12. დაწესებულების/დაწესებულებების შესახებ ინფორმაციის შენახვა/წარდგენის შემდგომ, სურვილისამებრ შესაძლებელია "Excel-ის გადმოწერის" ღილაკის მეშვეობით მიიღოთ დაწესებულების/დაწესებულებების შესახებ სისტემაში ასახული სრული ინფორმაცია, როგორც ეს ქვემოთ მოცემულ სურათებზეა ნაჩვენები.

ᲒᲐᲜᲐᲗᲚᲔᲑᲘᲡ ᲛᲐᲠᲗᲕᲘᲡ ᲡᲐᲘᲜᲤᲝᲠᲛᲐᲪᲘᲝ ᲡᲘᲡᲢᲔᲛᲐ დაწესებულებები info@greenarea.ge 🔘 enis ≡ დაწესებულების დამატება 🏫 დაწესებულებები სახელი მუნიციპალიტეტი პერსონალის რაოდენობა აღსაზრდელთა რაოდენობა ქმედება მისამართი 🏥 იურიდიული <u>პირი</u>ს / 前 მისამართი #2 22 80 ბაღი 2 მუნიციპალიტეტი 2 რმაცია

13. დაწესებულების შესახებ ინფორმაციის შენახვა/წარდგენის შემდგომ, შესაძლებლობა გაქვთ 2023 წლის 31 მარტის ჩათვლით დაარედაქტიროთ ან წაშალოთ დაწესებულების შესახებ ინფორმაცია, როგორც ეს ქვემოთ მოცემულ სურათებზეა ნაჩვენები.

| 0 enis =                        | დაწესებულებები | 1                      | 0             |                      | info@gree                 | narea.ge        |
|---------------------------------|----------------|------------------------|---------------|----------------------|---------------------------|-----------------|
|                                 |                |                        |               | დანეს                | ებულების დამატება Excel-ი | ის გადმონერა    |
| 🏫 დაწესებულებები                | სახელი         | მუნიციპალიტეტი         | მისამართი     | პერსონალის რაოდენობა | აღსაზრდელთა რაოდენობა     | ქმედება         |
| 🌆 იურიდიული პირის<br>ინფორმაცია | ბაღი 2         | მუნიციპალიტეტი 2       | მისამართი #2  | 22                   | 80                        | / 1             |
| ס בחוב ב                        | დაწესებულებები |                        | -             |                      | info@gr                   | reenarea.ge     |
|                                 |                |                        |               | დან                  | ესებულების დამატება Exc   | el-ის გადმოწერა |
| 🇌 დაწესებულებები                | სახელი         | მუნიციპალიტეტი         | მისამართი     | პერსონალის რაოდენობა | აღსაზრდელთა რაოდენობა     | ქმედება         |
| 🏨 იურიდიული პირის<br>ინფორმაცია | ბაღი 2         | მუნიციპალიტეტი 2       | მისამართი #2  | 22                   | 80                        | 1               |
|                                 |                | გთხოვთ, დაადასტუროი    | n!            | ×                    |                           |                 |
|                                 | -              | ნამდვილად გსურთ რეგისტ | რაციის წაშლა? |                      |                           |                 |
|                                 |                | არა                    | დიახ          | »                    |                           |                 |
|                                 |                |                        |               |                      |                           |                 |

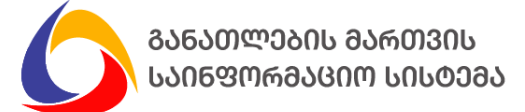

რეგისტრაციასთან დაკავშირებულ ნებისმიერ საკითხზე, გთხოვთ, დაგვიკავშირდეთ ცხელი ხაზის ნომერზე: (032) 2 200 220

გისურვებთ წარმატებებს!